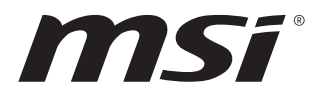

# MS-C907

# **Industrial Data Machine**

User Guide

# Contents

| Safety Information                                                    | . 4            |
|-----------------------------------------------------------------------|----------------|
| Regulatory Notices                                                    | . 5            |
| Specifications                                                        | . 8            |
| System Overview                                                       | 11             |
| ME Overview<br>System Dimensions<br>System Dimensions with Wall Mount | 15<br>15<br>16 |
| Motherboard Overview                                                  | 17             |
| Jumpers                                                               | 18             |
| Getting Started<br>Safety Precautions                                 | 19<br>19       |
| Removing System Cover                                                 | 20             |
| Installing Memory Module                                              | 21             |
| Installing M.2 Wi-Fi Card (E-Key)                                     | 22             |
| Installing M.2 Expansion Card (B-Key)                                 | 23             |
| Installing 2.5" HDD/ SSD (9.5mm)                                      | 24             |
| Wall Mount                                                            | 26             |
| Din Rail Mount                                                        | 27             |
| VESA Mount (Optional)                                                 | 28             |
| BIOS Setup<br>Entering Setup                                          | 29<br>29       |

## Revision

V1.1, 2024/02

| he Menu Bar         | 31 |
|---------------------|----|
| 1ain                | 32 |
| dvanced             | 33 |
| loot                | 40 |
| ecurity4            | 41 |
| hipset              | 51 |
| lower               | 52 |
| ave & Exit          | 54 |
| PIO WDT Programming | 55 |
| Abstract            | 55 |
| General Purpose IO  | 56 |
| Watchdog Timer      | 57 |

# **Safety Information**

- The components included in this package are prone to damage from electrostatic discharge (ESD). Please adhere to the following instructions to ensure successful computer assembly.
- Ensure that all components are securely connected. Loose connections may cause the computer to not recognize a component or fail to start.
- Hold the motherboard by the edges to avoid touching sensitive components.
- It is recommended to wear an electrostatic discharge (ESD) wrist strap when handling the motherboard to prevent electrostatic damage. If an ESD wrist strap is not available, discharge yourself of static electricity by touching another metal object before handling the motherboard.
- Store the motherboard in an electrostatic shielding container or on an anti-static pad whenever the motherboard is not installed.
- Before turning on the computer, ensure that there are no loose screws or metal components on the motherboard or anywhere within the computer case.
- Do not boot the computer before installation is completed. This could cause permanent damage to the components as well as injury to the user.
- If you need help during any installation step, please consult a certified computer technician.
- Always turn off the power supply and unplug the power cord from the power outlet before installing or removing any computer component.
- Keep this user guide for future reference.
- Keep this motherboard away from humidity.
- Make sure that your electrical outlet provides the same voltage as is indicated on the PSU, before connecting the PSU to the electrical outlet.
- Place the power cord such a way that people can not step on it. Do not place anything over the power cord.
- All cautions and warnings on the motherboard should be noted.
- If any of the following situations arises, get the motherboard checked by service personnel:
  - Liquid has penetrated into the computer.
  - The motherboard has been exposed to moisture.
  - The motherboard does not work well or you can not get it work according to user guide.
  - The motherboard has been dropped and damaged.
  - The motherboard has obvious sign of breakage.
- Do not leave this motherboard in an environment above 60°C (140°F), it may damage the motherboard.

# **Regulatory Notices**

# **CE Conformity**

Hereby, Micro-Star International CO., LTD declares that this device is in compliance with the essential safety requirements and other relevant provisions set out in the European Directive.

# WEEE Statement

Under the European Union ("EU") Directive on Waste Electrical and Electronic Equipment, Directive 2012/19/EU, products of "electrical and electronic equipment" cannot be discarded as municipal waste anymore and manufacturers of covered electronic equipment will be obligated to take back such products at the end of their useful life.

# FCC-A Radio Frequency Interference Statement

This equipment has been tested and found to comply with the limits for a Class A digital device, pursuant to Part 15 of the FCC Rules. These limits are designed to provide reasonable protection against harmful interference when the equipment is operated in a commercial environment. This equipment generates, uses and can radiate radio

frequency energy and, if not installed and used in accordance with the instruction manual, may cause harmful interference to radio communications. Operation of this equipment in a residential area is likely to cause harmful interference, in which case the user will be required to correct the interference at his own expense.

### Notice 1

The changes or modifications not expressly approved by the party responsible for compliance could void the user's authority to operate the equipment.

### Notice 2

Shielded interface cables and AC power cord, if any, must be used in order to comply with the emission limits.

This device complies with Part 15 of the FCC Rules. Operation is subject to the following two conditions:

- This device may not cause harmful interference, and
- This device must accept any interference received, including interference that may cause undesired operation.

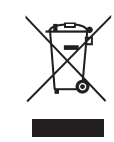

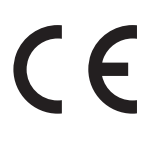

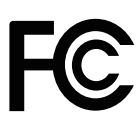

# **Chemical Substances Information**

In compliance with chemical substances regulations, such as the EU REACH Regulation (Regulation EC No. 1907/2006 of the European Parliament and the Council), MSI provides the information of chemical substances in products at:

https://csr.msi.com/global/index

# **Green Product Features**

- Reduced energy consumption during use and stand-by
- Limited use of substances harmful to the environment and health
- Easily dismantled and recycled
- Reduced use of natural resources by encouraging recycling
- Extended product lifetime through easy upgrades
- Reduced solid waste production through take-back policy

# **Battery Information**

Please take special precautions if this product comes with a battery.

- Danger of explosion if battery is incorrectly replaced. Replace only with the same or equivalent type recommended by the manufacturer.
- Avoid disposal of a battery into fire or a hot oven, or mechanically crushing or cutting of a battery, which can result in an explosion.
- Avoid leaving a battery in an extremely high temperature or extremely low air pressure environment that can result in an explosion or the leakage of flammable liquid or gas.
- Do not ingest battery. If the coin/button cell battery is swallowed, it can cause severe internal burns and can lead to death. Keep new and used batteries away from children.

#### **European Union:**

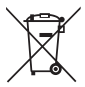

Batteries, battery packs, and accumulators should not be disposed of as unsorted household waste. Please use the public collection system to return, recycle, or treat them in compliance with the local regulations.

BSMI:

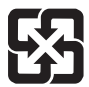

#### 廢電池請回收

For better environmental protection, waste batteries should be collected separately for recycling or special disposal.

### California, USA:

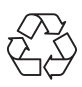

The button cell battery may contain perchlorate material and requires special handling when recycled or disposed of in California. For further information please visit: http://www.dtsc.ca.gov/hazardouswaste/perchlorate/

# **Environmental Policy**

- The product has been designed to enable proper reuse of parts and recycling and should not be thrown away at its end of life.
- Users should contact the local authorized point of collection for recycling and disposing of their end-of-life products.
- Visit the MSI website and locate a nearby distributor for further recycling information.
- Users may also reach us at gpcontdev@msi.com for information regarding proper disposal, take-back, recycling, and disassembly of MSI products.

# **Copyright and Trademarks Notice**

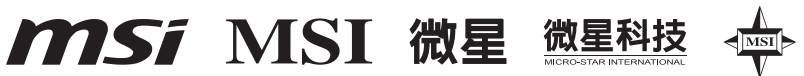

Copyright © Micro-Star Int'l Co., Ltd. All rights reserved. The MSI logo used is a registered trademark of Micro-Star Int'l Co., Ltd. All other marks and names mentioned may be trademarks of their respective owners. No warranty as to accuracy or completeness is expressed or implied. MSI reserves the right to make changes to this document without prior notice.

# 

The terms HDMI<sup>TM</sup>, HDMI<sup>TM</sup> High-Definition Multimedia Interface, HDMI<sup>TM</sup> Trade dress and the HDMI<sup>TM</sup> Logos are trademarks or registered trademarks of HDMI<sup>TM</sup> Licensing Administrator, Inc.

# **Technical Support**

If a problem arises with your product and no solution can be obtained from the user's manual, please contact your place of purchase or local distributor. Alternatively, please visit https://www.msi.com/support/ for further guidance.

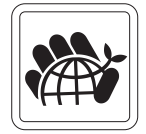

# **Specifications**

| Model           | MS-C907                                                                            |  |  |  |
|-----------------|------------------------------------------------------------------------------------|--|--|--|
| Draaaaar        | <ul> <li>Intel<sup>®</sup> IoTG Alder Lake-N Processor N97, QC, TDP 12W</li> </ul> |  |  |  |
| Processor       | • Intel <sup>®</sup> IoTG Alder Lake-N Core i3-N305, OC, TDP 15W                   |  |  |  |
| Chipset         | Within processor                                                                   |  |  |  |
| Antonno         | • 4 x Openings reserved for antennas                                               |  |  |  |
| Antenna         | - Supports Wi-Fi/ BT                                                               |  |  |  |
| Network         | 2 x Intel® I225-V 2.5GbE LAN                                                       |  |  |  |
| Audio           | Realtek <sup>®</sup> ALC897 High Definition Audio Codec                            |  |  |  |
|                 | • 1 x DP 1.4a up to 4096×2304 @60Hz                                                |  |  |  |
| Graphics        | • 1 x HDMI™ 1.4b up to 3840x2160 @30Hz                                             |  |  |  |
| Graphics        | • 2 independent display supported                                                  |  |  |  |
|                 | - DP + HDMI™                                                                       |  |  |  |
|                 | • 1 x DDR5 SO-DIMM slot (262-pin)                                                  |  |  |  |
| Mamaani         | - Single Channel DDR5, Non-ECC                                                     |  |  |  |
| метогу          | - Up to 4800 MT/s                                                                  |  |  |  |
|                 | - Up to 16GB                                                                       |  |  |  |
| Chamana         | • 1 x SATA 3.0 port (6Gb/s) for 2.5" HDD/SSD Bay                                   |  |  |  |
| Storage         | - Supports AHCI mode                                                               |  |  |  |
|                 | • 1 x M.2 E Key slot (2230)                                                        |  |  |  |
|                 | - Supports PCIe x1 & USB 2.0 signal                                                |  |  |  |
|                 | - Supports Intel® AX210 Wi-Fi 6E & BT-5.2                                          |  |  |  |
| Expansion Stots | • 1 x M.2 B Key slot (2242/ 2280/ 3042)                                            |  |  |  |
|                 | - Supports PCIe x1 & SATA 3.0 signal                                               |  |  |  |
|                 | - Supports B+M Key PCIe x1 module, SATA 3.0 SSD                                    |  |  |  |
|                 | • 2 x Openings reserved for antennas                                               |  |  |  |
|                 | • 6 x USB 2.0 Type-A connectors                                                    |  |  |  |
|                 | • 1 x Extend switch header                                                         |  |  |  |
| Front Panel I/O | • 1 x DIO Port (5V)                                                                |  |  |  |
|                 | • 1 x Microphone connector                                                         |  |  |  |
|                 | • 1 x M.2 SSD Activity LED (M.2 B key SSD)                                         |  |  |  |
|                 | • 1 x Power button/ LED                                                            |  |  |  |

Continued on next column

| Model          | MS-C907                                                                                                    |  |  |  |
|----------------|----------------------------------------------------------------------------------------------------|--|--|--|
|                | <ul> <li>2 x Openings reserved for antennas</li> </ul>                                                            |  |  |  |
|                | • 1 x Line-Out connector                                                                                          |  |  |  |
|                | • 1 x DC power connector                                                                                          |  |  |  |
|                | • 1 x Phoenix DC power connector                                                                                  |  |  |  |
|                | • 2 x RJ-45 2.5 GbE LAN ports                                                                                     |  |  |  |
|                | • 1 x HDMI <sup>™</sup> connector                                                                                 |  |  |  |
|                | • 1 x DisplayPort                                                                                                 |  |  |  |
|                | • 1 x RS232/ 422/ 485 Serial port (COM1)                                                                          |  |  |  |
| Rear Panel I/O | - Mode selection by BIOS control.                                                                                 |  |  |  |
|                | <ul> <li>0V/ 5V/ 12V, 0.5A</li> <li>(Power selection by Jumper, default: 0V)</li> </ul>                           |  |  |  |
|                | • 1 x RS232 Serial port (COM2)                                                                                    |  |  |  |
|                | <ul> <li>2 x RS232/422/485 Serial Port (COM3~4, optional) or<br/>2 x CANbus Port (CANbus1~2, optional)</li> </ul> |  |  |  |
|                | • 2 x USB 3.2 Gen 2 Type-A connectors (top layer)                                                                 |  |  |  |
|                | • 2 x USB 3.2 Gen 1 Type-A connectors (bottom layer)                                                              |  |  |  |
|                | • 1 x Grounding point                                                                                             |  |  |  |
|                | • 19V, 65W Power Adapter                                                                                          |  |  |  |
| Power Solution | - Power Input: 100~240Vac, 50/60Hz, 1.2A                                                                          |  |  |  |
|                | - Power Output: 19V , 3.42A                                                                                       |  |  |  |
| Dimension      | 200mm (W) x 150mm (D) x 55mm (H)                                                                                  |  |  |  |
| Weight         | 1.38kg                                                                                                    |  |  |  |
|                | • Wall mount (Standard)                                                                                           |  |  |  |
| Mounting       | • DIN rail mount (Standard)                                                                                       |  |  |  |
|                | VESA mount (Optional)                                                                                             |  |  |  |
|                | • 1 x 19V, 65W Power Adapter                                                                                      |  |  |  |
|                | • 1 x Wall Mount Set                                                                                              |  |  |  |
| Accessories    | • 1 x DIN Rail Mount Set                                                                                          |  |  |  |
|                | <ul> <li>1 x VESA Mount Set (with M4 screws, optional)</li> </ul>                                                 |  |  |  |
|                | • 2 x Phoenix Contact Plug-in Terminal Blocks                                                                     |  |  |  |
|                | • 1 x SATA Power & Signal Cable                                                                                   |  |  |  |

Continued on next column

| Model       | MS-C907                                                           |  |  |  |  |
|-------------|-------------------------------------------------------------------|--|--|--|--|
|             | • Windows 10 IoT Enterprise 2021 LTSC (64-bit, 21H2)              |  |  |  |  |
| OS Support  | • Windows 11 IoT Enterprise (64-bit, 22H2, pre-scan)              |  |  |  |  |
|             | • Linux (64-bit) (by request)                                     |  |  |  |  |
| Regulatory  | ECC Close A / CE / DCM / DCMI / VCCI / UKCA / IC / DoUS Compliant |  |  |  |  |
| Compliance  | FUL Class A / CE / KUM / BSMI / VUCI / UKCA / IC / ROHS Complian  |  |  |  |  |
|             | • Operation Temperature: -10 ~ 55°C (Thermal w/Airflow: 0.7m/s)   |  |  |  |  |
|             | <ul> <li>Operation Humidity: 10 ~ 90%, non-condensing</li> </ul>  |  |  |  |  |
| <b>F</b>    | • Storage Temperature: -20 ~ 80°C                                 |  |  |  |  |
| Environment | <ul> <li>Storage Humidity: 10 ~ 90%, non-condensing</li> </ul>    |  |  |  |  |
|             | <ul> <li>Vibration: IEC 61373 Category 1 – Class B</li> </ul>     |  |  |  |  |
|             | • Shock: IEC 61373 Category 1 – Class B                           |  |  |  |  |

# System Overview

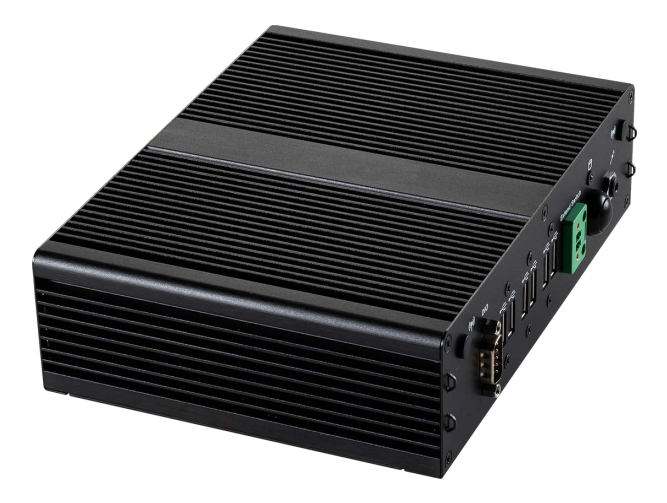

Front Panel I/O

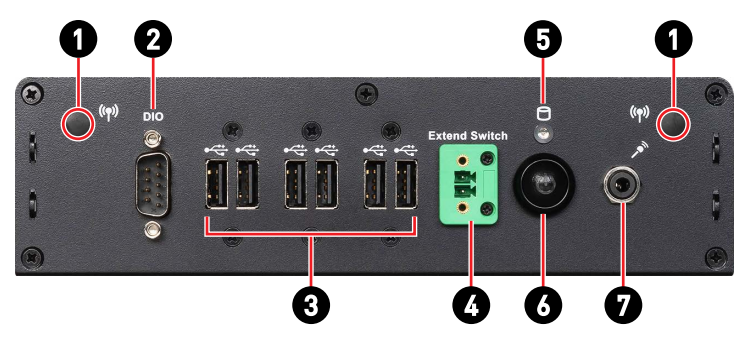

Rear Panel I/O

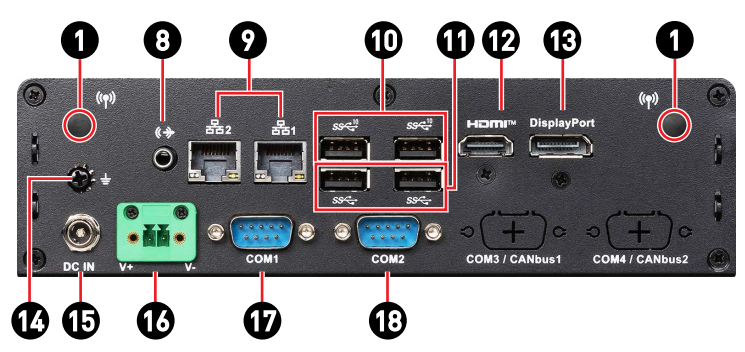

| Wi-Fi Antenna Connector (Openings reserved for antennas) |  |
|----------------------------------------------------------|--|
|----------------------------------------------------------|--|

These connectors allow you to connect sn external antenna for wireless communication. User may find two on the front side and 4 on the rear side of the system.

#### DIO Port

ก

2 6

3

**(** 

6

This port is provided for the Digital Input/Output (DIO) peripheral module.

| PIN   | SIGNAL | PIN   | SIGNAL |
|-------|--------|-------|--------|
| 1     | GP03   | 6     | GPI2   |
| 2     | GP02   | 7     | GPI1   |
| <br>3 | GP01   | 8     | GPIO   |
| 4     | GP00   | 9     | VCC5   |
| 5     | GPI3   | Shell | GND    |

#### USB 2.0 Port

This connector is provided for USB peripheral devices. (Speed up to 480 Mbps)

## ӏ Important

High-speed devices are recommended for USB 3.2 ports whereas lowspeed devices, such as mouse or keyboard, are suggested to be plugged into the USB 2.0 ports.

### **Extend Switch Connector**

This connector is provided for remote power button control.

### M.2 SSD Activity LED (Supports by SSD)

This indicator shows the activity status of the **M.2 B key SSD**. It flashes when the system is accessing data on the SSD and remains off when no disk activity is detected.

## () Power Button/ LED

Press the button to turn the system on or off.

| 6 |                                              | LED Status | Description                     |  |  |  |  |
|---|----------------------------------------------|------------|---------------------------------|--|--|--|--|
|   |                                              | ⊖ Off      | ACPI S4/ S5/ Deep S5, Power Off |  |  |  |  |
|   |                                              | Blinking   | ACPI S3                         |  |  |  |  |
|   |                                              | 🔵 Green    | ACPI S0                         |  |  |  |  |
|   |                                              |            |                                 |  |  |  |  |
| 0 | Mic-In Jack                                  |            |                                 |  |  |  |  |
| V | U This connector is provided for microphones |            |                                 |  |  |  |  |

Continued on next column

| 8        | Line-Out Jack<br>This connector is provided for headphones or speakers.                                                                                       |                    |            |               |  |  |
|----------|----------------------------------------------------------------------------------------------------|--------------------|------------|---------------|--|--|
|          | <b>2.5 Gbps LAN Jack</b><br>The standard RJ-45 LAN jack is provided for connection to the Local Area<br>Network (LAN). You can connect a network cable to it. |                    |            |               |  |  |
|          |                                                                                                    | LED                | Status     | Description   |  |  |
|          |                                                                                                    |                    | ◯ Off      | No link       |  |  |
|          |                                                                                                    | Link/ Activity LED | ⊖ Yellow   | Linked        |  |  |
|          | SPEED LINK/ACT                                                                                                    |                    | 🕀 Blinking | Data activity |  |  |
|          |                                                                                                    |                    | ◯ Off      | 10/100 Mbps   |  |  |
|          |                                                                                                    | Speed LED          | 🔵 Green    | 1 Gbps        |  |  |
|          |                                                                                                    |                    | 🔴 Orange   | 2.5 Gbps      |  |  |
| 0        | USB 3.2 Gen 2 Port<br>This connector is provided for USB peripheral devices. (Speed up to 10 Gbps)                                                            |                    |            |               |  |  |
| <b>(</b> | USB 3.2 Gen 1 Port<br>This connector is provided for USB peripheral devices. (Speed up to 5 Gbps)                                                             |                    |            |               |  |  |
| Ð        | HDMI <sup>™</sup> Connector HEBOTON <sup>™</sup><br>Supports 3840x2160@30Hz as specified in HDMI <sup>™</sup> 1.4b.                                           |                    |            |               |  |  |
|          | DisplayPort                                                                                                    |                    |            |               |  |  |
| E        | Supports 4096x2304@60Hz as specified in DisplayPort 1.4a.                                                                                                    |                    |            |               |  |  |
|          | Grounding Point                                                                                                    |                    |            |               |  |  |
| U        | The Grounding Point is provided to connect a grounding wire.                                                                                                  |                    |            |               |  |  |
|          | DC Power Jack                                                                                                    |                    |            |               |  |  |
| Ð        | Power supplied through this jack supplies power to the system.                                                                                                |                    |            |               |  |  |
|          | Phoenix DC Power Connector                                                                                                    |                    |            |               |  |  |
|          | The system is designed with a Phoenix connector that carries DC input.                                                                                        |                    |            |               |  |  |
| ❻        | Important                                                                                                    |                    |            |               |  |  |
|          | Your power source can either be connected to the Power Jack or the Phoenix DC Power Connector. <b>Avoid connecting to both simultaneously</b> .               |                    |            |               |  |  |

Continued on next column

### RS232/422/485 Serial Port: COM1

The serial port is a 16550A high speed communications port that sends/ receives 16 bytes FIFOs. You can attach a serial mouse or other serial devices directly to the connector.

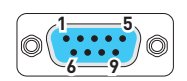

|     | RS232     |                     |  |  |  |  |
|-----|-----------|---------------------|--|--|--|--|
| PIN | SIGNAL    | DESCRIPTION         |  |  |  |  |
| 1   | NDCD      | Data Carrier Detect |  |  |  |  |
| 2   | NSIN      | Signal In           |  |  |  |  |
| 3   | NSOUT     | Signal Out          |  |  |  |  |
| 4   | NDTR      | Data Terminal Ready |  |  |  |  |
| 5   | GND       | Signal Ground       |  |  |  |  |
| 6   | NDSR      | Data Set Ready      |  |  |  |  |
| 7   | NRTS      | Request To Send     |  |  |  |  |
| 8   | NCTS      | Clear To Send       |  |  |  |  |
| 9   | 0V/5V/12V | Power Pin           |  |  |  |  |

|     |          | RS422                   |  |     |          | RS485                   |
|-----|----------|-------------------------|--|-----|----------|-------------------------|
| PIN | SIGNAL   | DESCRIPTION             |  | PIN | SIGNAL   | DESCRIPTION             |
| 1   | 422 TXD- | Transmit Data, Negative |  | 1   | 485 TXD- | Transmit Data, Negative |
| 2   | 422 RXD+ | Receive Data, Positive  |  | 2   | 485 TXD+ | Transmit Data, Positive |
| 3   | 422 TXD+ | Transmit Data, Positive |  | 3   | NC       | No Connection           |
| 4   | 422 RXD- | Receive Data, Negative  |  | 4   | NC       | No Connection           |
| 5   | GND      | Signal Ground           |  | 5   | GND      | Signal Ground           |
| 6   | NC       | No Connection           |  | 6   | NC       | No Connection           |
| 7   | NC       | No Connection           |  | 7   | NC       | No Connection           |
| 8   | NC       | No Connection           |  | 8   | NC       | No Connection           |
| 9   | NC       | No Connection           |  | 9   | NC       | No Connection           |

### RS232 Serial Port: COM2

The serial port is a 16550A high speed communications port that sends/ receives 16 bytes FIFOs. You can attach a serial mouse or other serial devices directly to the connector.

|               | RS232 |        |                     |  |  |
|---------------|-------|--------|---------------------|--|--|
|               | PIN   | SIGNAL | DESCRIPTION         |  |  |
|               | 1     | NDCD   | Data Carrier Detect |  |  |
| <b></b>       | 2     | NSIN   | Signal In           |  |  |
|               | 3     | NSOUT  | Signal Out          |  |  |
| <b>-y</b> - 4 | 4     | NDTR   | Data Terminal Ready |  |  |
|               | 5     | GND    | Signal Ground       |  |  |
|               | 6     | NDSR   | Data Set Ready      |  |  |
|               | 7     | NRTS   | Request To Send     |  |  |
|               | 8     | NCTS   | Clear To Send       |  |  |
|               | 9     | NC     | No Connection       |  |  |

13

0(

Ð

# **ME Overview**

# **System Dimensions**

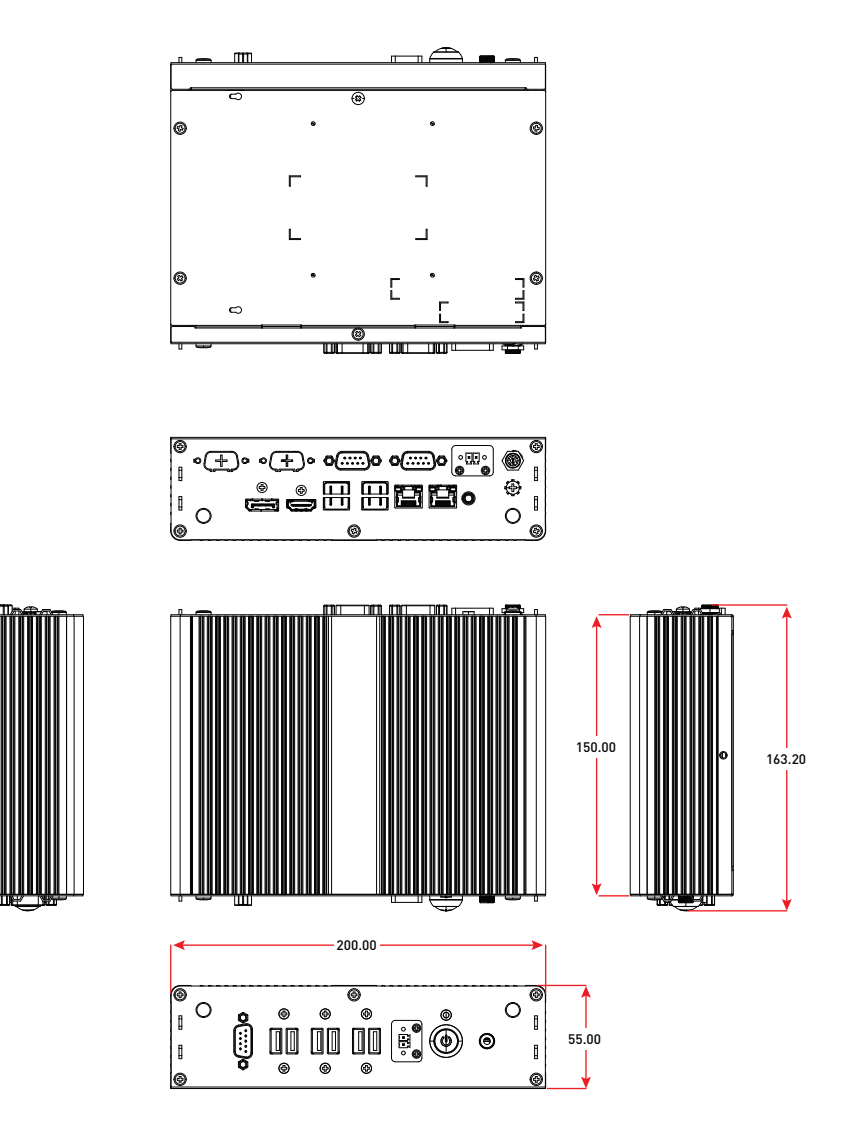

# System Dimensions with Wall Mount

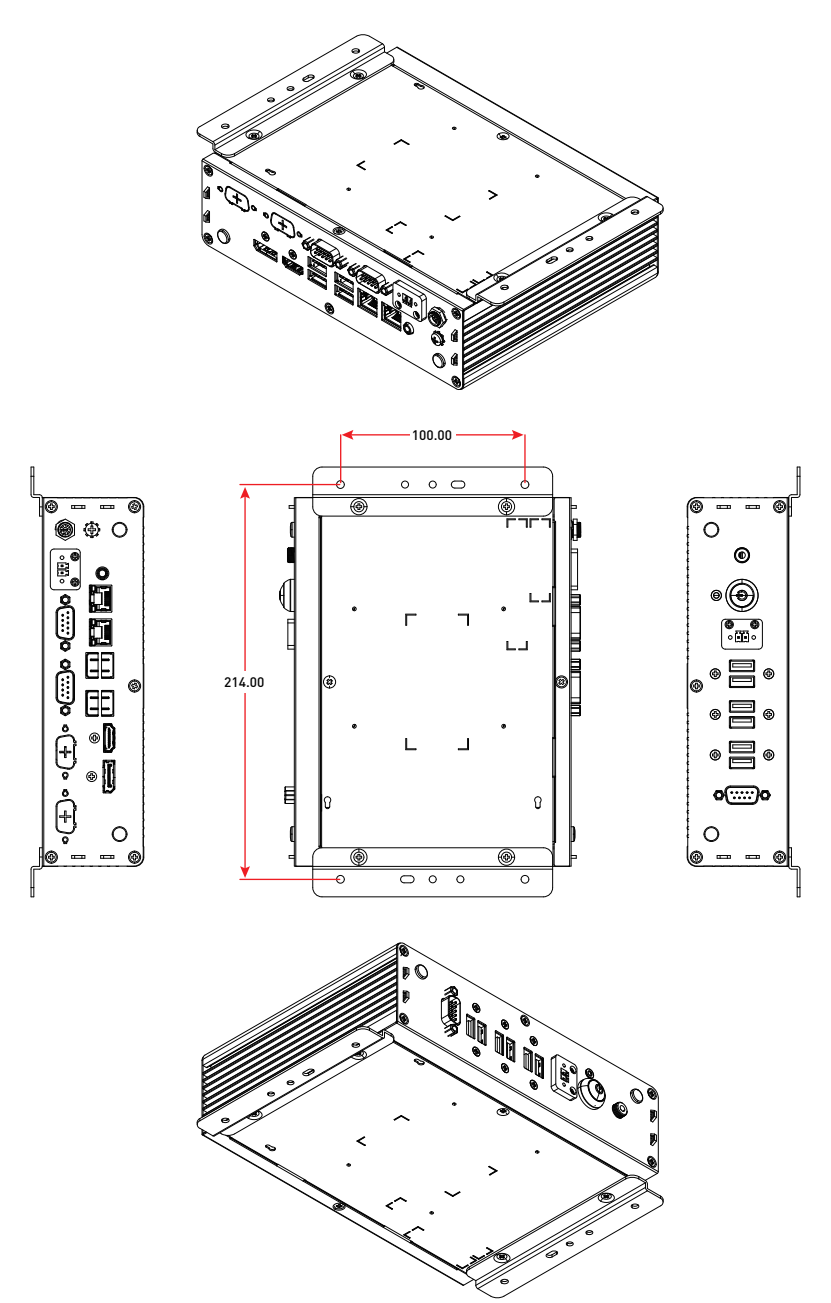

# **Motherboard Overview**

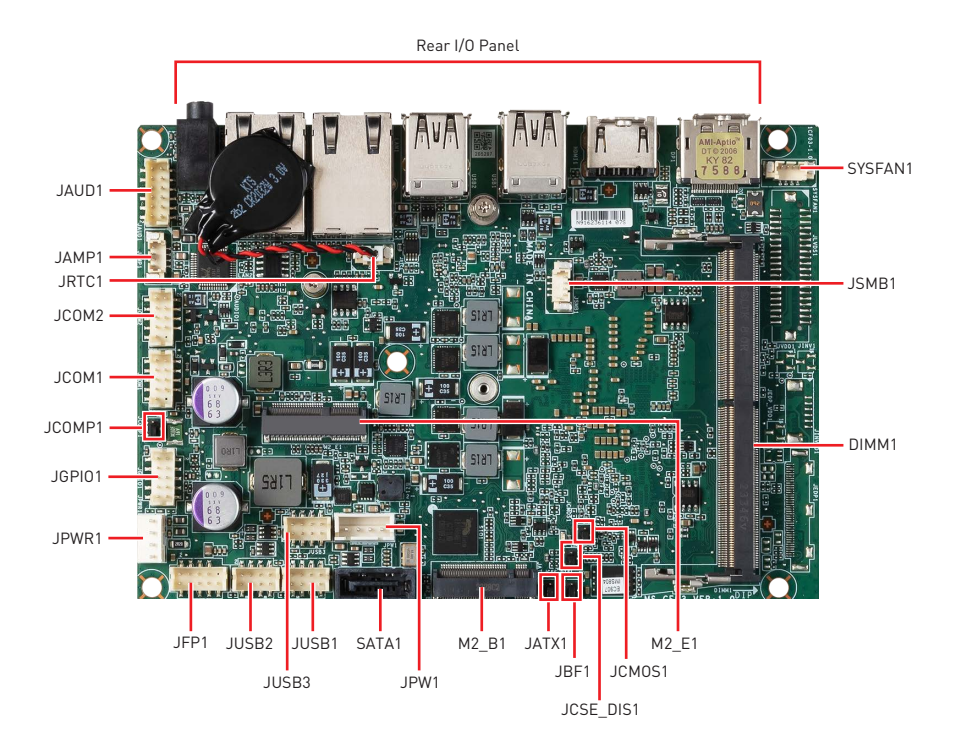

# Jumpers

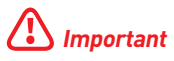

Avoid adjusting jumpers when the system is on; it will damage the motherboard.

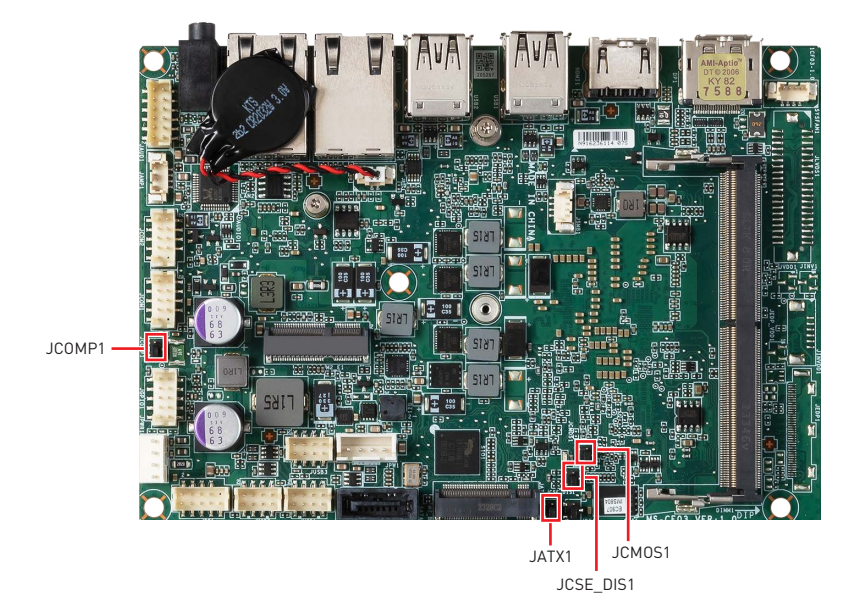

| Jumper Name | Default Setting  | Description                     |
|-------------|------------------|---------------------------------|
|             | •                | COM Power Select Jumper         |
| JCOMP1      | 1 Default        | 1-2: 5V Power<br>2-3: 12V Power |
|             | wittiout juniper | Clear CMOS Jumper               |
| ICM051      |                  |                                 |
| JCMOST      | 1                | I-2: Normal (Default)           |
|             |                  | 2-3: Clear CMOS                 |
|             |                  | CSE Jumper                      |
| JCSE_DIS1   |                  | 1-2: Normal (Default)           |
|             |                  | 2-3: ME disable                 |
|             | 1                | AT/ ATX Mode Select Jumper      |
| JATX1       |                  | 1-2: ATX (Default)              |
|             |                  | 2-3: AT                         |

# **Getting Started**

# Important

- All information is subject to change without prior notice.
- The system photos are provided for **demonstration of system assembly only**. The components of your system may differ based on the model you have purchased.

## **Necessary Tools**

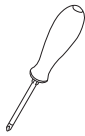

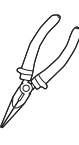

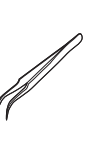

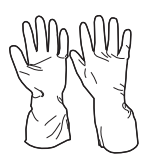

Screwdriver

Pliers

Tweezers

Anti-Static Gloves

## **Safety Precautions**

The following precautions should be observed while handling the system:

- Place the system on a flat and stable surface.
- Do not place the system in environments subject to mist, smoke, vibration, excessive dust, salty or greasy air, or other corrosive gases and fumes.
- Do not drop or jolt the system.
- Do not use another power adapter other than the one enclosed with the system.
- Disconnect the power cord before performing any installation procedures on the system.
- Do not perform any maintenance with wet hands.
- Prevent foreign substances, such as water, other liquids or chemicals, from entering the system while performing installation procedures on the system.
- Use a grounded wrist strap before handling system components such as CPU, Memory, HDD, expansion cards, etc.
- Place system components on a grounded antistatic pad or on the bed that came with the components whenever the components are separated from the system.

# **Removing System Cover**

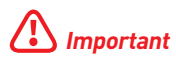

Before you remove or install any components, make sure the system is not turned on or connected to the AC power.

- 1. Place the system on a flat and steady surface. Locate and remove the screw on the back side.
- 2. Carefully remove the cover and set the cover and screw aside for later use.
- Follow the above procedures in reverse order to install the cover.

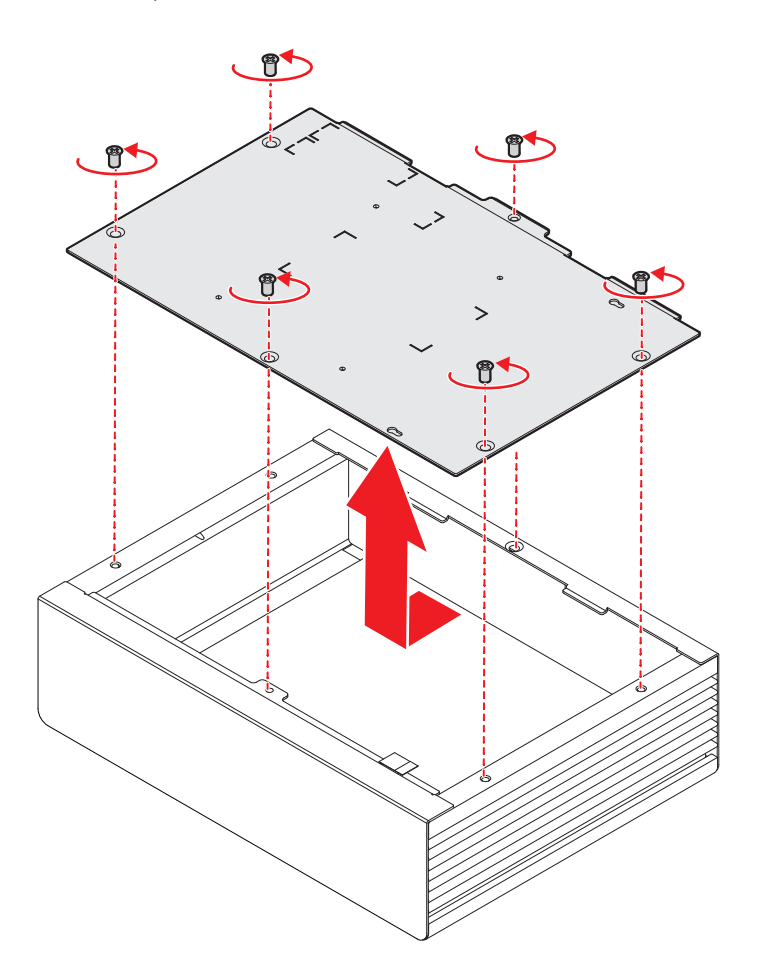

# **Installing Memory Module**

- 1. Locate the SO-DIMM slot. Align the notch on the DIMM with the key on the slot and insert the DIMM into the slot.
- 2. Push the DIMM gently downwards until the slot levers click and lock the DIMM in place.
- **3.** To uninstall the DIMM, flip the slot levers outwards and the DIMM will be released instantly.
- To uninstall the DIMM, flip the slot levers outwards and the DIMM will be released instantly.

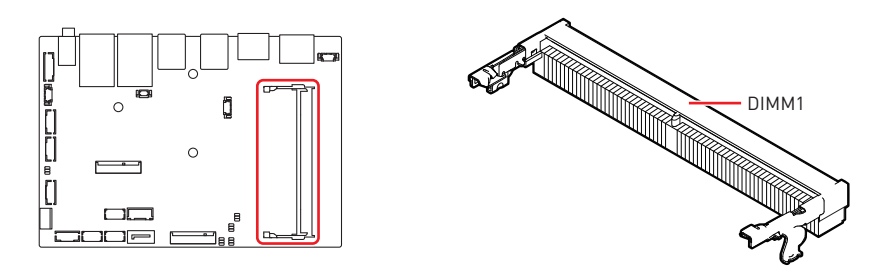

# Important

• You can barely see the golden finger if the DIMM is properly inserted in the DIMM slot.

• To ensure system stability for Dual channel mode, memory modules must be of the same type, number and density.

# Installing M.2 Wi-Fi Card (E-Key)

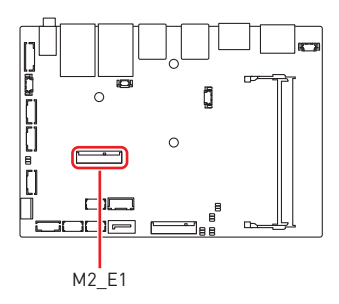

1. Loosen the M.2 screw from the motherboard.

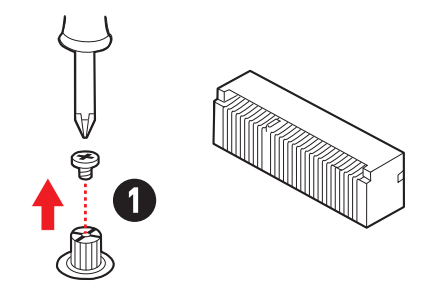

- 2. Insert your M.2 Wi-Fi card into the M.2 slot at a 30-degree angle.
- **3.** Secure the M.2 Wi-Fi card in place with the supplied M.2 screw.
- Locate the antenna cables and gently connect them to the Wi-Fi card.

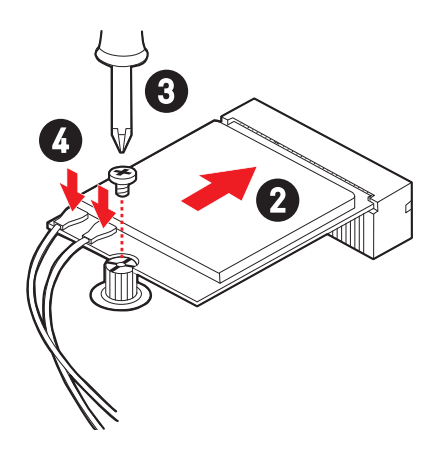

# Installing M.2 Expansion Card (B-Key)

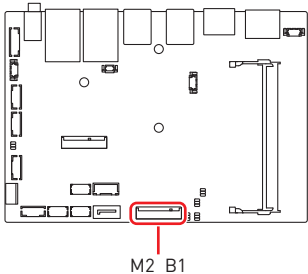

1. Loosen the M.2 screw from the motherboard.

- 2. Insert your M.2 SSD into the M.2 slot at a 30-degree angle.
- 3. Secure the M.2 SSD in place with the supplied M.2 screw.

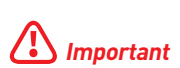

When adding or removing expansion cards, make sure that you unplug the power supply first. Meanwhile, read the documentation for the expansion card to configure any necessary hardware or software settings for the expansion card, such as jumpers, switches or BIOS configuration.

# Installing 2.5" HDD/ SSD (9.5mm)

1. Flip over the system cover and locate the HDD/SSD bracket. Remove the **protective film** to uncover the thermal pad.

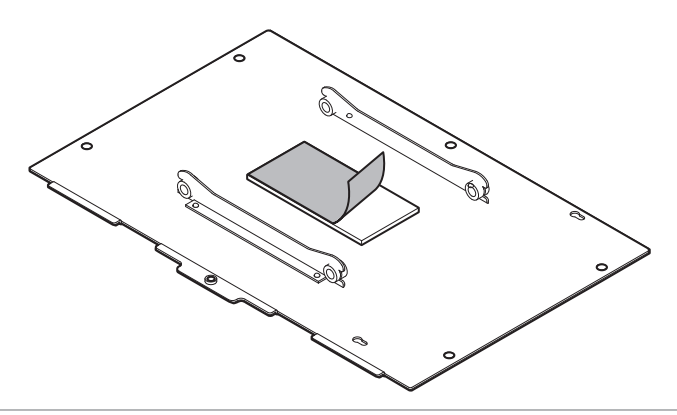

 To install, first insert the HDD/SSD into the bracket with screw holes aligned. Then tighten the screws to fix the HDD/SSD to the bracket.

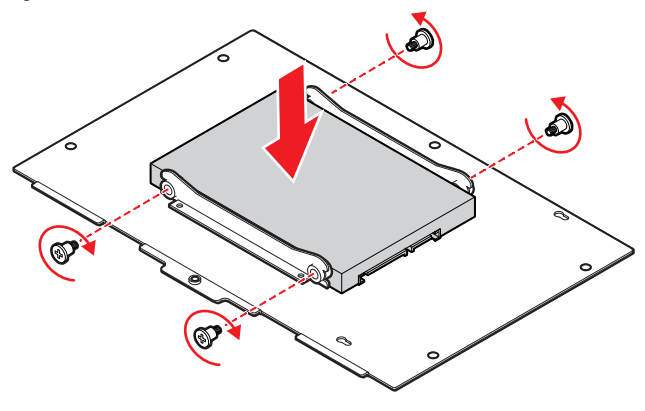

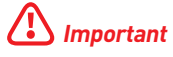

- Before assembly, please make sure the HDD/SSD is compatible with the bracket.
- Please make sure the HDD is properly and completely fixed to the bracket.

1. Align the SATA data & power connector and connect to the HDD/SSD.

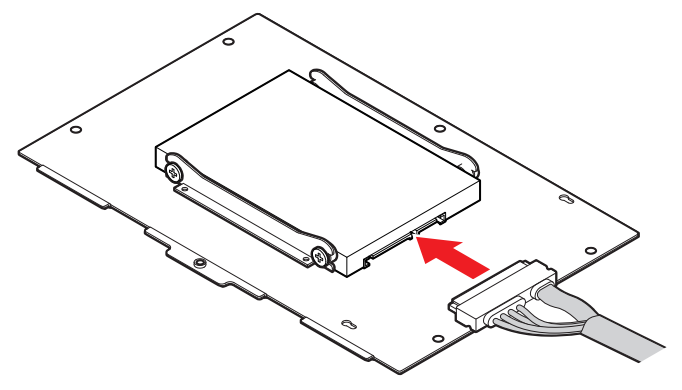

2. Connect the SATA signal & power connector to the motherboard to complete the installation.

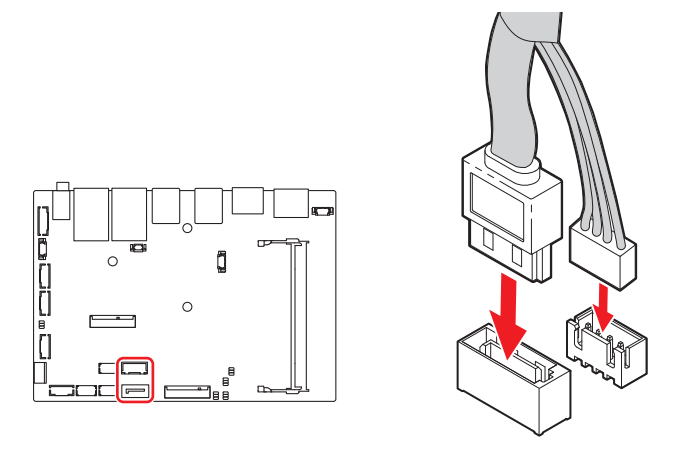

• Follow the above procedures in reverse order to replace the HDD/SSD if needed.

# Wall Mount

- 1. Flip over the system and locate the bracket screw holes.
- 2. Place the brackets along the sides with screw holes aligned.
- **3.** Fasten the screws to fix the brackets.

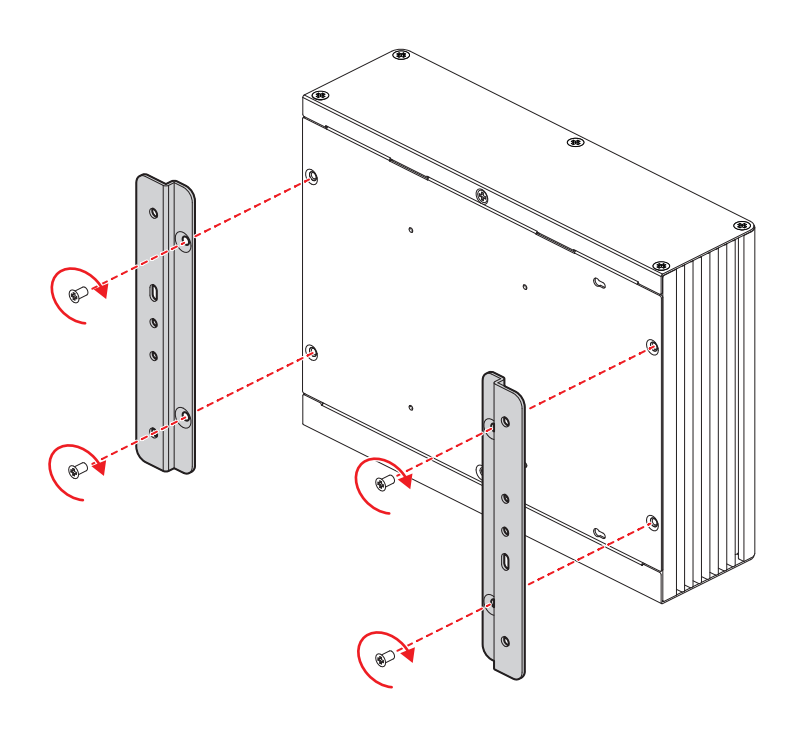

# **Din Rail Mount**

- 1. Attach the **DIN rail clips** to the wall mount brackets with the hooks aligned.
- **2.** Insert screws through the wall mount brackets into the DIN rail clips and tighten until secure.

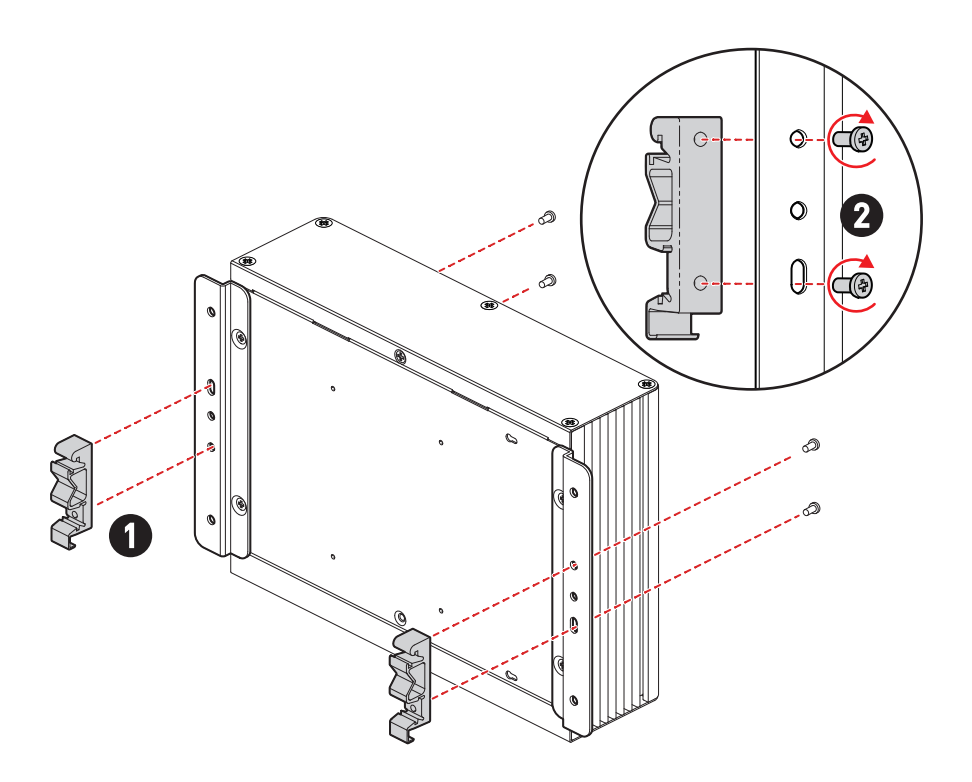

# **VESA Mount (Optional)**

- 1. Fasten the VESA mount plate to the monitor with the supplied screws.
- 2. Mount the system onto the VESA mount plate.
- **3.** Tighten the **thumbscrew** at the bottom of the VESA mount plate to secure the system.

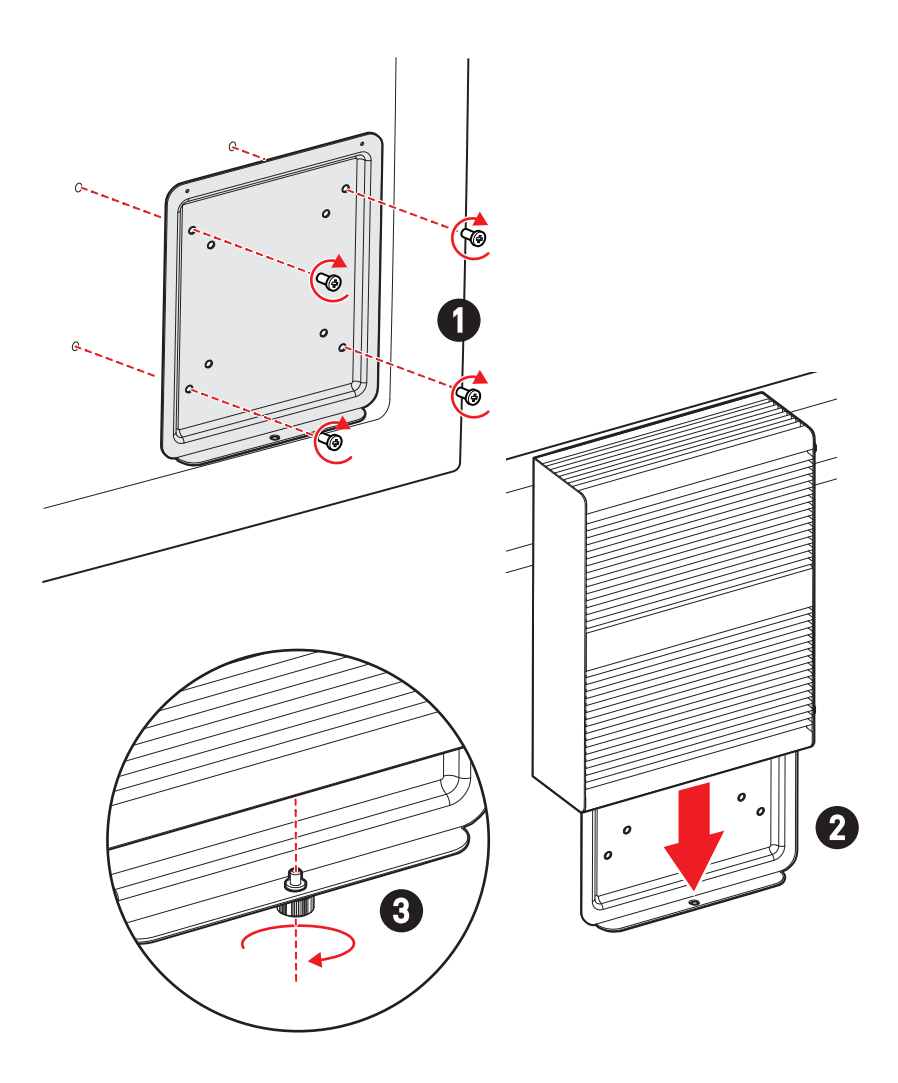

# **BIOS Setup**

This chapter provides information on the BIOS Setup program and allows users to configure the system for optimal use.

### Users may need to run the Setup program when:

- An error message appears on the screen at system startup and requests users to run SETUP.
- Users want to change the default settings for customized features.

# 🕼 Important

- Please note that BIOS update assumes technician-level experience.
- As the system BIOS is under continuous update for better system performance, the illustrations in this chapter should be held for reference only.

# **Entering Setup**

Power on the computer and the system will start POST (Power On Self Test) process. When the message below appears on the screen, press <DEL> or <F2> key to enter Setup, <**F11>** key to Boot Menu, <**F12>** key to PXE Boot .

Press <DEL> or <F2> to enter SETUP

If the message disappears before you respond and you still wish to enter Setup, restart the system by turning it **OFF** and **On** or pressing the **RESET** button. You may also restart the system by simultaneously pressing **<Ctrl>**, **<Alt>**, **and <Delete>** keys.

# \Lambda Important

The items under each BIOS category described in this chapter are under continuous update for better system performance. Therefore, the description may be slightly different from the latest BIOS and should be held for reference only.

## **Control Keys**

| $\leftrightarrow \rightarrow$ | Select Screen              |
|-------------------------------|----------------------------|
| $\wedge \downarrow$           | Select Item                |
| Enter                         | Select                     |
| + -                           | Change Value               |
| Esc                           | Exit                       |
| F1                            | General Help               |
| F7                            | Previous Values            |
| F9                            | Optimized Defaults         |
| F10                           | Save & Reset*              |
| F12                           | Screenshot capture         |
| <k></k>                       | Scroll help area upwards   |
| <m></m>                       | Scroll help area downwards |

\* When you press **<F10>**, a confirmation window appears and it provides the modification information. Select between **Yes** or **No** to confirm your choice.

# **Getting Help**

Upon entering setup, you will see the Main Menu.

## Main Menu

The main menu lists the setup functions you can make changes to. You can use the **arrow keys (** $\uparrow \downarrow$ **)** to select the item. The on-line description of the highlighted setup function is displayed at the bottom of the screen.

## Sub-Menu

If you find a right pointer symbol appears to the left of certain fields that means a sub-menu can be launched from this field. A sub-menu contains additional options for a field parameter. You can use **arrow keys** (  $\uparrow \downarrow$  ) to highlight the field and press **<Enter>** to call up the sub-menu. Then you can use the **control keys** to enter values and move from field to field within a sub-menu. If you want to return to the main menu, just press the **<Esc>**.

# General Help <F1>

The BIOS setup program provides a General Help screen. You can call up this screen from any menu by simply pressing **<F1>**. The Help screen lists the appropriate keys to use and the possible selections for the highlighted item. Press **<Esc>** to exit the Help screen.

# The Menu Bar

|                                                                                                    | Aptio Setup – AMI                                                      |                                                                                                    |
|----------------------------------------------------------------------------------------------------|------------------------------------------------------------------------|----------------------------------------------------------------------------------------------------|
| Main Advanced Boot Security                                                                                                    | Chipset Power Save & Exit                                              |                                                                                                    |
| System Date<br>System Time<br>SATA_1<br>SATA_2<br>SATA Mode Selection                                                                              | [Mon 10/16/2023]<br>[19:55:52]<br>Not Present<br>Not Present<br>[AHC1] | Set the Date. Use Tab to<br>switch between Date elements.<br>Default Ranges:<br>Year: 2000-2099<br>Months: 1-12<br>Days: Dependent on month<br>Range of Years may vary.                                                                                                    |
| USB Devices:<br>1 Drive, 1 Keyboard, 1 Hut<br>BIOS Version<br>EC907IMS.804<br>Intel(R) N97 @2000 MHz<br>Processor ID<br>Build Type<br>Total Memory | 0xB06E0<br>64<br>16384 MB(DDR5)                                        | <pre>++: Select Screen 11: Select Item Enter: Select +/-: Change Opt. ESC: Exit F1: General Help F7: Previous Values F9: Optimized Defaults F10: Save &amp; Reset Setup F12: Screenshot capture &lt;&lt;&gt;: Scroll help area upwards <m>: Scroll help area downwards</m></pre> |
| Versi                                                                                                    | on 2.22.1288 Copyright (C) 202                                         | 3 AMI                                                                                                    |

## Main

Use this menu for basic system configurations, such as time, date, etc.

#### Advanced

Use this menu to set up the items of special enhanced features.

#### ► Boot

Use this menu to specify the priority of boot devices.

#### ► Security

Use this menu to set supervisor and user passwords.

#### Chipset

This menu controls the advanced features of the on-board chipsets.

#### ▶ Power

Use this menu to specify your settings for power management.

### Save & Exit

This menu allows you to load the BIOS default values or factory default settings into the BIOS and exit the BIOS setup utility with or without changes.

# Main

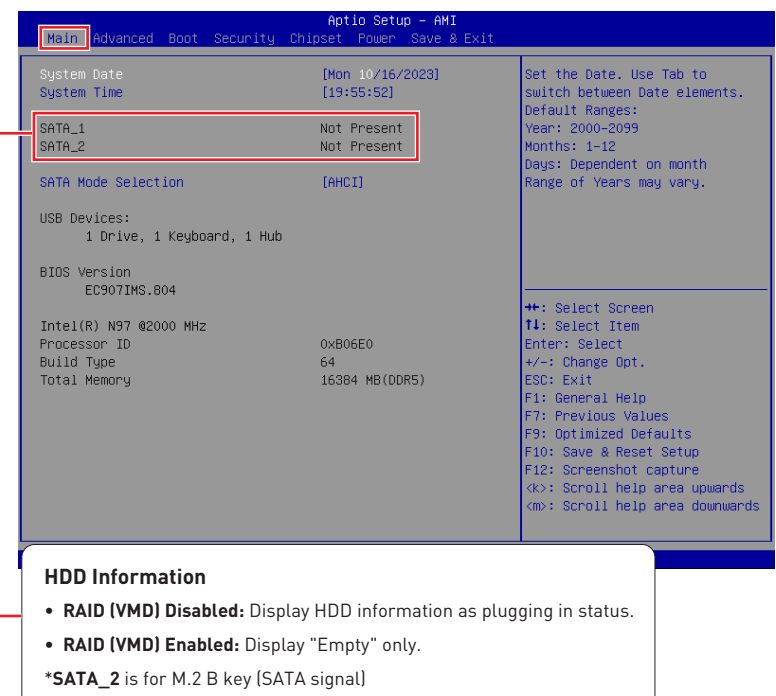

## System Date

This setting allows you to set the system date. Use <Tab> key to switch between date elements.

Format: <Day> <Month> <Date> <Year>.

### System Time

This setting allows you to set the system time. Use <Tab> key to switch between time elements.

Format: <Hour> <Minute> <Second>.

### SATA Mode Selection

This setting specifies SATA controller mode.

- [AHCI] AHCI (Advanced Host Controller Interface), is a technical standard for an interface that allows the software to communicate with Serial ATA (SATA) devices. It offers advanced SATA features such as Native Command Queuing (NCQ) and hot-plugging.
- [RAID] RAID (Redundant Array of Independent Disks) is a virtual disk storage technology that combines multiple physical disks into one unit for data redundancy, performance improvement, or both.

# Advanced

| Main Advanced Boot Security                                                                                                    | Aptio Setup – AMI<br>Chipset Power Save & Exi | t                                                                                                    |
|----------------------------------------------------------------------------------------------------|-----------------------------------------------|----------------------------------------------------------------------------------------------------|
| Full Screen Logo Display<br>Bootup NumLock State<br>CPU Configuration<br>H/W Monitor<br>PCL/PCIE Device Configuration<br>Network Stack Configuration<br>6 GPIO Group Configuration<br>PCIE ASPM Settings | [Disəbled]<br>[Dn]                            | Enables or disables Full<br>Screen Logo Display option                                                                                                    |
|                                                                                                    |                                               | <pre>++: Select Screen 11: Select Item Enter: Select +/-: Change Opt. ESC: Exit F1: General Help F7: Previous Values F9: Optimized Defaults F10: Save &amp; Reset Setup F12: Screenshot capture <k>: Scroll help area upwards <m>: Scroll help area downwards</m></k></pre> |
| Versi                                                                                                    | on 2.22.1288 Copyright (C) 3                  | 2023 AMI                                                                                                    |

## Full Screen Logo Display

This BIOS feature determines if the BIOS should hide the normal POST messages with the motherboard or system manufacturer's full-screen logo.

- [Enabled] BIOS will display the full-screen logo during the boot-up sequence, hiding normal POST messages.
- [Disabled] BIOS will display the normal POST messages, instead of the fullscreen logo.

Please note that enabling this BIOS feature often adds 2-3 seconds to the booting sequence. This delay ensures that the logo is displayed for a sufficient amount of time. Therefore, **it is recommended to disable this BIOS feature for faster boot-up.** 

### Bootup NumLock State

This setting is to set the state of the Num Lock key on the keyboard when the system is powered on.

- [On] Turn on the Num Lock key when the system is powered on.
- [Off] Allow users to use the arrow keys on the numeric keypad.

#### CPU Configuration Advanced CPU Configuration When enabled, a VMM can utilize the additional Intel(R) N97 hardware capabilities provided 0×806E0 Processor ID by Vanderpool Technology. Processor Speed 2000 MHz E-core Information L1 Data Cache 32 KB x 4 L1 Instruction Cache 64 KB X 4 2048 KB L2 Cache 1.3 Cache 6 MB [Enabled] [All] Intel Virtualization Technology Active Efficient-cores ++: Select Screen Intel(R) SpeedStep(tm) [Enabled] ↑↓: Select Item [Enabled] Enter: Select Intel(R) Speed Shift Technology C states [Enabled] +/-: Change Opt. ESC: Exit F1: General Help F7: Previous Values F9: Optimized Defaults F10: Save & Reset Setup

#### Intel Virtualization Technology

Enables or disables Intel Virtualization technology.

[Enabled] Enables Intel Virtualization technology and allows a platform to run multiple operating systems in independent partitions. The system can function as multiple systems virtually.

F12: Screenshot capture <k>: Scroll help area upwards <m>: Scroll help area downwards

[Disabled] Disables this function.

Active Efficient-cores

Select the number of active Efficient-cores (E-cores).

#### Intel(R) SpeedStep(TM)

Enhanced Intel SpeedStep<sup>®</sup> Technology enables the OS to control and activate performance states (P-States) of the processor.

- [Enabled] When enabled, Intel SpeedStep® technology is activated. This technology allows the processor to manage its power consumption via performance state (P-State) transitions.
- [Disabled] Disables this function.

### Intel(R) Speed Shift Technology

Intel^® Speed Shift Technology is an energy-efficient method that allows frequency control by hardware rather than the OS.

| [Enabled] | When enabled, Intel <sup>®</sup> Speed Shift Technology is activated. |
|-----------|-----------------------------------------------------------------------|
|           | The technology enables the management of processor power              |
|           | consumption via hardware performance state (P-State)                  |
|           | transitions.                                                          |

[Disabled] Disable this function.

#### ► C States

This setting controls the C-States (CPU Power states).

- [Enabled] Detects the idle state of system and reduce CPU power consumption accordingly.
- [Disabled] Disable this function.

## Super IO Configuration

| Super IO Configuration                                                                                                    |                                                                                                    | Enable or Disable Serial Port<br>(COM)                                                                                                    |
|----------------------------------------------------------------------------------------------------|----------------------------------------------------------------------------------------------------|----------------------------------------------------------------------------------------------------|
| Serial Port 1<br>Device Settings<br>Mode Select<br>Serial Port 2<br>Device Settings<br>Change Settings<br>FIFO Mode<br>Shared IRQ Mode | [Enabled]<br>[O=3F8h; IRQ=4;<br>[Auto]<br>[RS202]<br>[Enabled]<br>IO=2F8h; IRQ=3;<br>[Auto]<br>[128-byte]<br>[Edge/Low Active] |                                                                                                    |
| Watch Dog Timer                                                                                                    | [Disabled]                                                                                                    | <pre>++: Select Screen 11: Select Item Enter: Select +/-: Change Opt. ESS: Exit F1: General Help F7: Previous Values F9: Optimized Defaults F10: Save &amp; Reset Setup F12: Screenshot capture <k>: Scroll help area upwards <m: area="" downwards<="" help="" pre="" scroll=""></m:></k></pre> |

#### ▶ Serial Port 1/2

This setting enables or disables the specified serial port.

#### » Change Settings

This setting is used to change the address & IRQ settings of the specified serial port.

#### » Mode Select

Select an operation mode for Serial Port 1/2.

#### ► FIFO Mode

This setting controls the FIFO (First In First Out) data transfer mode.

#### Shared IRQ Mode

This setting provides the system with the ability to share interrupts among its serial ports.

#### ► Watch Dog Timer

You can enable the system watchdog timer, a hardware timer that generates a reset when the software that it monitors does not respond as expected each time the watchdog polls it.

## H/W Monitor (PC Health Status)

These items display the current status of all monitored hardware devices/ components such as voltages, temperatures and all fans' speeds.

| Advanced                                                            |                                                                                                 |                                                                                                    |
|---------------------------------------------------------------------|-------------------------------------------------------------------------------------------------|----------------------------------------------------------------------------------------------------|
| Pc Health Status                                                    |                                                                                                 | Thermal Shutdown                                                                                                    |
| Thermal Shutdown                                                    |                                                                                                 |                                                                                                    |
| CPU temperature<br>System temperature                               | : +38 C<br>: +40 C                                                                              |                                                                                                    |
| VCC_CORE<br>VCC3<br>VCC5<br>+12V<br>VSB3V<br>VSB5V<br>VSB5V<br>VBAT | : +1.016 V<br>: +3.336 V<br>: +5.087 V<br>: +12.056 V<br>: +3.312 V<br>: +4.992 V<br>: +3.056 V | ++: Select Screen<br>14: Select Item<br>Enter: Select<br>+/-: Change Opt.<br>ESC: Exit<br>F1: General Help<br>F7: Previous Values<br>F9: Optimized Defaults<br>F10: Save & Reset Setup<br>F12: Screenshot capture<br><ko: area="" help="" scroll="" upwards<br=""><mod> Scroll help area downwards</mod></ko:> |
|                                                                     |                                                                                                 |                                                                                                    |

#### Thermal Shutdown

This setting determines the behavior of the system when the CPU temperature reaches a predefined threshold.

[Enabled] Initiate an automatic shutdown of the system to protect from potential damage due to overheating.

[Disabled] Disable this function.

## ► PCI/PCIE Device Configuration

| Advanced         |           |                                                                                                    |
|------------------|-----------|----------------------------------------------------------------------------------------------------|
| Audio Controller | [Enabled] | Control Detection of the Audio<br>Controller.<br>Disabled = Audio Controller<br>will be unconditionally<br>disabled.<br>Enabled = Audio Controller<br>will be unconditionally<br>Enabled. |

#### ► Audio Controller

This setting enables or disables the detection of the onboard audio controller.

### Network Stack Configuration

This menu provides Network Stack settings for users to enable network boot (PXE) from BIOS.

| Advanced      |            |                                      |
|---------------|------------|--------------------------------------|
| Network Stack | [Disabled] | Enable∕Disable UEFI Network<br>Stack |

#### Network Stack

This menu provides Network Stack settings for users to enable network boot (PXE) from BIOS. The following items will display when **Network Stak** is enabled.

» IPV4 PXE Support

Enables or disables IPv4 PXE boot support.

» IPV4 HTTP Support

Enables or disables Ipv4 HTTP Support.

#### » IPV6 PXE Support

Enables or disables Ipv6 PXE Support.

#### » IPV6 HTTP Support

Enables or disables Ipv6 HTTP Support.

#### » PXE boot wait time

Use this option to specify the wait time to press the ESC key to abort the PXE boot. Press "+" or "-" on your keyboard to change the value. The default setting is 0.

#### » Media detect count

Use this option to specify the number of times media will be checked. Press "+" or "-" on your keyboard to change the value. The default setting is 1.

## ► GPIO Group Configuration

| Advanced                     |                                  |                             |
|------------------------------|----------------------------------|-----------------------------|
| GP00<br>GP01<br>GP02<br>GP03 | [Low]<br>[Low]<br>[Low]<br>[Low] | Set GPDO to output High/Low |

#### ▶ GP00 ~ GP03

These settings control the operation mode of the specified GPIO.

### PCIE ASPM settings

This menu provide settings for PCIe ASPM (Active State Power Management) level for different installed devices.

| Advanced |            |                                |
|----------|------------|--------------------------------|
| M2_B1    | [Disabled] | PCI Express Active State Power |
| M2_E1    | [Disabled] | Management settings.           |

### ▶ M2\_B1/ M2\_E1

Sets PCI Express ASPM (Active State Power Management) state for power saving.

- [L0s] Initiate an automatic shutdown of the system to protect from potential damage due to overheating.
- [L1] Higher latency, lower power "standby" state (optional).
- [L0sL1] Activate both L0s and L1 support.
- [Disabled] Disable this function.

# Boot

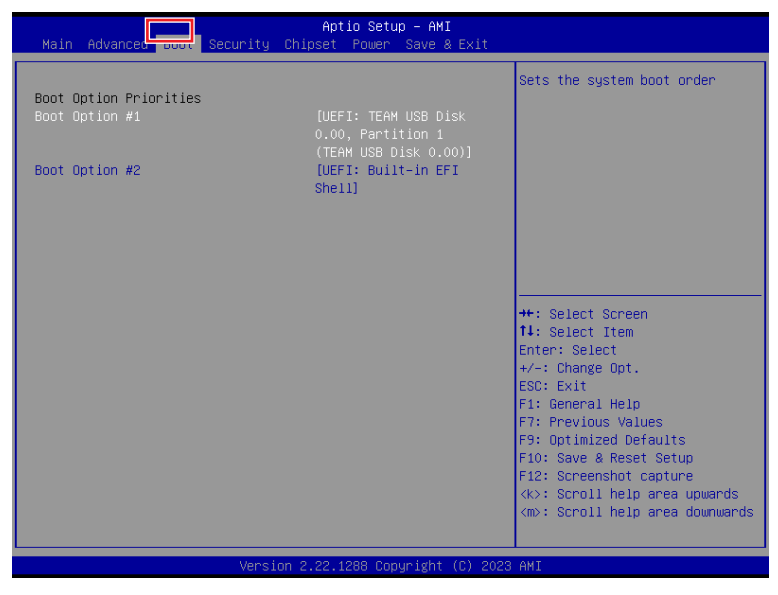

## ► Boot Option #1-2

This setting allows users to set the sequence of boot devices where BIOS attempts to load the disk operating system.

# Security

| Aptio Setup – AMI<br>Main Advanced Boot <mark>Security </mark> Chipset Power Save & Exit                                          |                                                                                                    |
|----------------------------------------------------------------------------------------------------|----------------------------------------------------------------------------------------------------|
| Administrator Password<br>User Password                                                                                           | Set Administrator Password                                                                                                    |
| <ul> <li>PCH-FW Configuration</li> <li>Trusted Computing</li> <li>Serial Port Console Redirection</li> <li>Secure Boot</li> </ul> |                                                                                                    |
|                                                                                                    | <pre>++: Select Screen 11: Select Item Enter: Select +/-: Change Opt. ESC: Exit F1: General Help F7: Previous Values F9: Optimized Defaults F10: Save &amp; Reset Setup F10: Screenshot capture <k>: Scroll help area upwards <m>: Scroll help area downwards</m></k></pre> |
| L Version 2.22.1288 Copyright (C) 2023                                                                                            | AMI                                                                                                    |

### Administrator Password

Administrator Password controls access to the BIOS Setup utility.

### User Password

User Password controls access to the system at boot and to the  $\ensuremath{\mathsf{BIOS}}$  Setup utility.

## ► PCH-FW Configuration

This menu allows you to configure settings related to the PCH firmware.

|                      | Se                                                                                                    | curity                                                                  |                                                                                        |
|----------------------|----------------------------------------------------------------------------------------------------|-------------------------------------------------------------------------|----------------------------------------------------------------------------------------|
|                      | ME Firmware Version<br>ME Firmware Mode<br>ME Firmware SKU<br>ME Firmware Status 1<br>ME Firmware Status 2                                  | 16.50.0.1232<br>Normal Mode<br>Consumer SKU<br>0x90000245<br>0x39850106 | When Disabled ME will be put<br>into ME Temporarily Disabled<br>Mode.                  |
|                      | ME State<br>Comms Hub Support<br>JHI Support<br>Core Bios Done Message                                                                      | (Enabled)<br>(Disabled)<br>(Disabled)<br>(Enabled)                      |                                                                                        |
|                      | <ul> <li>Finmware Update Configura</li> <li>PTT Configuration</li> <li>ME Debug Configuration</li> <li>Anti-Rollback SVN Configu</li> </ul> | tion<br>ration                                                          | ++: Select Screen<br>11: Select Item<br>Enter: Select<br>+/-: Change Opt.<br>ESC: Exit |
| Firmware Information |                                                                                                    |                                                                         |                                                                                        |
|                      | ME Firmware Version                                                                                                    | System Integrity Value                                                  | These settings show the<br>firmware information of                                     |
|                      | ME Firmware Mode                                                                                                    | ME Firmware Status 1-2                                                  | the Intel ME (Management                                                               |
|                      | ME FIRMWARE SKU                                                                                                    |                                                                         | Engine).                                                                               |

#### ME State

This menu controls the Intel<sup>®</sup> Management Engine State (ME state) parameters, which provides various management and security capabilities. The following items will display when **ME State** is enabled.

#### ► Comms Hub Support

Enables or disables the communications hub support.

#### ► JHI Support

Enables or disables JHI Support. JHI stands for Intel® Dynamic Application Loader Host Interface Service (Intel® DAL HIS) and is the engineering name for this feature. Enabling JHI Support in the BIOS settings allows the system to utilize this interface for communication between trusted applications and hostbased applications.

#### ► Core BIOS Done Message

Enables or disables Core BIOS Done Message sent to ME.

#### Firmware Update Configuration

This menu will display when **ME State** is enabled.

|                      | Security   |                            |
|----------------------|------------|----------------------------|
| Me FW Image Re-Flash | [Disabled] | Enable∕Disable Me FW Image |
| Local FW Update      | [Enabled]  | Re−Flash function.         |

#### » ME FW Image Re-Flash

Enables or disables the ME Firmware Image Re-flashing.

#### » Local FW Update

Enables or disables the capability to perform a firmware update of the ME locally.

#### ► PTT Configuration

Intel<sup>®</sup> Platform Trust Technology (PTT) is a platform functionality for credential storage and key management used by Microsoft Windows. This menu will display when **ME State** is enabled.

| Secur                  | ity   |                                                                                                    |
|------------------------|-------|----------------------------------------------------------------------------------------------------|
| PTT Capability / State | 1 / 0 | Selects TPM device: PTT or<br>dTPM. PTT – Enables PTT in                                                                     |
| TPM Device Selection   |       | SkuMgr dTPM 1.2 - Disables PTT<br>in SkuMgr Warning ! PTT/dTPM<br>will be disabled and all data<br>saved on it will be lost. |

#### » TPM Device Selection

Select TPM (Trusted Platform Module) devices from PTT or dTPM (Discrete TPM).

[PTT] Enables PTT in SkuMgr.

[dTPM] Disables PTT in SkuMgr. Warning! PTT/ dTPM will be disabled and all data saved on it will be lost.

### ME Debug Configuration

This menu allows you to configure debug-related options for the Intel<sup>®</sup> Management Engine (ME). This menu will display when **ME State** is enabled.

| Security                                                                                                    |                                                                                                  |                                               |
|----------------------------------------------------------------------------------------------------|--------------------------------------------------------------------------------------------------|-----------------------------------------------|
| HECI Timeouts                                                                                                    | [Enabled]                                                                                        | Enable/Disable HECI<br>Send/Receive Timeouts. |
| Force ME DID Init Status<br>CPU Replaced Polling Disable<br>HECI Message check Disable<br>MBP HOB Skip<br>HECIZ Interface Communication<br>KT Device<br>End Of Post Message | [Disabled]<br>[Disabled]<br>[Disabled]<br>[Disabled]<br>[Disabled]<br>[Enabled]<br>[Send in DXE] |                                               |
| DOI3 Setting for HECI Disable<br>MCTP Broadcast Cycle                                                                                                    | [Disabled]<br>[Disabled]                                                                         |                                               |

#### » HECI Timeouts

This setting enables/ disables the HECI (Host Embedded Controller Interface) send/ receive timeouts.

#### » Force ME DID Init Status

Forces the ME Device ID (DID) initialization status value.

#### » CPU Replaced Polling Disable

Setting this option disables the CPU replacement polling loop.

#### » HECI Message Check Disable

This setting disables message check for BIOS boot path when sending messages.

#### » MBP HOB Skip

Setting this option will skip ME's Memory-Based Protection (MBP) H0B region.

#### » HECI2 Interface Communication

This setting Adds/ Removes HECI2 device from PCI space.

#### » KT Device

Enables or disables Key Transfer (KT) Device.

» End of Post Message

Enables or disables End of Post Message sent to ME.

#### » DOI3 Setting for HECI Disable

Setting this option disables setting DOI3 bit for all HECI devices.

#### » MCTP Broadcast Cycle

Enables or disables Management Component Transport Protocol (MCTP) Broadcast Cycle.

#### Anti-Rollback SVN Configuration

| Security                                                                                                    |                      |                                                                                                    |
|----------------------------------------------------------------------------------------------------|----------------------|----------------------------------------------------------------------------------------------------|
| Minimal Allowed Anti-Rollback SVN<br>Executing Anti-Rollback SVN<br>Automatic HW-Enforced<br>Anti-Rollback SVN | 0<br>1<br>[Disabled] | When enabled,<br>hardware-enforced<br>Anti-Rollback mechanism is<br>automatically activated: once      |
| Set HW-Enforced Anti-Rollback for<br>Current SVN                                                               | [Disabled]           | ME FW was successfully run on<br>a platform, FW with lower<br>ARB-SVN will be blocked from<br>evention |

#### » Automatic HW-Enforced Anti-Rollback SVN

Setting this item enables will automatically activate the hardware-enforced antirollback protection based on the Secure Version Number (SVN). Once enabled, the hardware will enforce that only firmware updates with an SVN equal to or higher than the current SVN can be installed.

#### » Set HW-Enforced Anti-Rollback for Current SVN

Enable HW ERB mechanism for current ARB SVN value. FW with lower ARB-SVN will be blocked from execution. The value will be restored to disable after the command is sent. This item will display when **Automatic HW-Enforced Anti-Rollback SVN** is enabled.

## Trusted Computing

| Security                                                                                                    |                                                                                                    |                                                                                                    |
|----------------------------------------------------------------------------------------------------|----------------------------------------------------------------------------------------------------|----------------------------------------------------------------------------------------------------|
| TPN 2.0 Device Found<br>Firmware Version:<br>Vendor:<br>Security Device Support<br>Active PCR banks<br>Available PCR banks<br>SHA384 PCR Bank<br>Pending operation<br>Platform Hierarchy<br>Storage Hierarchy<br>Endorsement Hierarchy<br>Physical Presence Spec Version<br>TPM 2.0 InterfaceType<br>PH Randomization<br>Device Select | 15.22<br>IFX<br>[Enable]<br>SHA256<br>SHA256,SHA384<br>[Enabled]<br>[None]<br>[Enabled]<br>[Enabled]<br>[Enabled]<br>[L.3]<br>[TIS]<br>[Enabled]<br>[TPM 2.0] | Enables or Disables BIOS<br>support for security device.<br>0.S. will not show Security<br>Device. TGG EFI protocol and<br>INTIA interface will not be<br>available.<br>++: Select Screen<br>T4: Select Item<br>Enter: Select<br>+/-: Change Opt.<br>ESC: Exit<br>F1: General Help<br>F7: Previous Values<br>F9: Optimized Defaults<br>F10: Save & Reset Setup<br>F12: Screenshot capture<br>(k0: Scroll help area upwards<br>(m0: Scroll help area downwards |
|                                                                                                    |                                                                                                    |                                                                                                    |

#### Security Device Support

This item enables or disables BIOS support for security device. When set to [Disable], the OS will not show security device.

#### SHA256/ SHA384 PCR Bank

These settings enables or disables the SHA256 PCR Bank and SHA384 PCR Bank.

#### Pending Operation

When **Security Device Support** is set to [Enable], **Pending Operation** will appear. It is advised that users should routinely back up their TPM secured data.

[TPM Clear] Clear all data secured by TPM.

[None] Discard the selection.

#### ▶ Platform Hierarchy, Storage Hierarchy, Endorsement Hierarchy

These settings enables or disables the Platform Hierarchy, Storage Hierarchy and Endorsement Hierarchy.

#### Physical Presence Spec Version

This settings show the Physical Presence Spec Version.

► TPM 2.0 Interface Type

This setting shows the TPM 2.0 Interface Type.

PH Randomization

Enables or disables Platform Hierarchy (PH) Randomization.

Device Select

Select your TPM device through this setting.

## Serial Port Console Redirection

| Security                                                      |            |                                                                                                    |
|---------------------------------------------------------------|------------|----------------------------------------------------------------------------------------------------|
| COM1<br>Console Redirection<br>▶ Console Redirection Settings | [Disabled] | Console Redirection Enable or<br>Disable.                                                                 |
|                                                               |            |                                                                                                    |
|                                                               |            | ++: Select Screen<br>14: Select Item<br>Enter: Select<br>+/-: Change Opt.                                 |
|                                                               |            | ESC: Exit<br>F1: Beneral Help<br>F7: Previous Values<br>F9: Optimized Defaults<br>F10: Save & Reset Setup |
|                                                               |            | F12: Screenshot capture<br><k>: Scroll help area upwards<br/><m>: Scroll help area downwards</m></k>      |

#### ► Console Redirection

Console Redirection operates in host systems that do not have a monitor and keyboard attached. This setting enables or disables the operation of console redirection. When set to [Enabled], BIOS redirects and sends all contents that should be displayed on the screen to the serial COM port for display on the terminal screen. Besides, all data received from the serial port is interpreted as keystrokes from a local keyboard.

#### Console Redirection Settings (COM1)

| Security                                  |                     |                                                                                           |
|-------------------------------------------|---------------------|-------------------------------------------------------------------------------------------|
| COM1<br>Console Redirection Settings      |                     | Emulation: ANSI: Extended<br>ASCII char set. VT100: ASCII<br>char set. VT100Plus: Extends |
| Terminal Type                             | [ANSI]              | VT100 to support color,                                                                   |
| Bits per second<br>Data Bits              | [115200]            | function keys, etc. VI-UIF8:<br>Uses UITE8 encoding to map                                |
| Parity                                    | [None]              | Unicode chars onto 1 or more                                                              |
| Stop Bits                                 | [1]                 | bytes.                                                                                    |
| Flow Control<br>VI-UTES Combo Key Support | [None]<br>[Enabled] |                                                                                           |
| Recorder Mode                             | [Disabled]          |                                                                                           |
| Resolution 100x31                         | [Disabled]          |                                                                                           |
| Ритту кеураф                              | [V1100]             |                                                                                           |

#### » Terminal Type

To operate the system's console redirection, you need a terminal supporting ANSI terminal protocol and a RS-232 null modem cable connected between the host system and terminal(s). You can select emulation for the terminal from this setting.

| [ANSI]      | Extended ASCII character set.                                        |
|-------------|----------------------------------------------------------------------|
| [VT100]     | ASCII character set.                                                 |
| [VT100Plus] | Extends VT100 to support color, function keys, etc.                  |
| [VT-UTF8]   | Uses UTF8 encoding to map Unicode characters onto one or more bytes. |

#### » Bits per second, Data Bits, Parity, Stop Bits

These setting specifies the transfer rate (bits per second, data bits, parity, stop bits) of Console Redirection.

#### » Flow Control

Flow control is the process of managing the rate of data transmission between two nodes. It's the process of adjusting the flow of data from one device to another to ensure that the receiving device can handle all of the incoming data. This is particularly important where the sending device is capable of sending data much faster than the receiving device can receive it.

#### » VT-UTF8 Combo Key Support

This setting enables or disables the VT-UTF8 combination key support for ANSI/ VT100 terminals.

#### » Recorder Mode, Resolution 100x31

These settings enables or disables the recorder mode and the resolution 100x31.

#### » Putty KeyPad

PuTTY is a terminal emulator for Windows. This setting controls the numeric keypad for use in PuTTY.

### Secure Boot

|                                                                     | Security                 |                                                                                             |
|---------------------------------------------------------------------|--------------------------|---------------------------------------------------------------------------------------------|
| System Mode                                                         | Setup                    | Secure Boot feature is Active                                                               |
| Secure Boot                                                         | [Disabled]<br>Not Active | Platform Key(PK) is enrolled<br>and the System is in User mode.<br>The mode change requires |
| Secure Boot Mode<br>► Restore Factory Keys<br>► Reset To Setup Mode | [Custom]                 | platform reset                                                                              |
| ▶ Key Management                                                    |                          |                                                                                             |
|                                                                     |                          | ++: Select Screen                                                                           |
|                                                                     |                          | T∔: Select Item<br>Enter: Select<br>+/-: Change Opt                                         |
|                                                                     |                          | ESC: Exit<br>F1: General Help                                                               |
|                                                                     |                          | F7: Previous Values<br>F9: Optimized Defaults                                               |
|                                                                     |                          | F10: Save & Reset Setup<br>F12: Screenshot capture<br><k>: Scroll help area upwards</k>     |
|                                                                     |                          | <m>: Scroll help area downwards</m>                                                         |

#### ► Secure Boot

Secure Boot function can be enabled only when the **Platform Key (PK)** is enrolled and running accordingly.

#### ► Secure Boot Mode

Selects the secure boot mode. This item appears when **Secure Boot** is enabled.

[Standard] The system will automatically load the secure keys from BIOS.

[Custom] Allows user to configure the secure boot settings and manually load the secure keys.

#### ► Restore Factory Keys

Allows you to restore all factory default keys. The settings will be applied after reboot or at the next reboot. This item appears when **"Secure Boot Mode"** sets to **[Custom]**.

#### ► Reset to setup Mode

Allows you to delete all the Secure Boot keys (PK,KEK,db,dbt,dbx). The settings will be applied after reboot or at the next reboot. This item appears when "**Secure Boot Mode**" sets to [Custom].

#### ► Key Management

Press **Enter** key to enter the sub-menu. Manage the secure boot keys. This item appears when **"Secure Boot Mode"** sets to **[Custom]**.

| Secu                                                                                                    | rity                                                                                                    |                                                                                                    |
|----------------------------------------------------------------------------------------------------|----------------------------------------------------------------------------------------------------|----------------------------------------------------------------------------------------------------|
| Vendor Keys                                                                                                    | Valid                                                                                                    | Install factory default Secure                                                                                                    |
| Factory Key Provision<br>Restore Factory Keys<br>Reset To Setup Mode<br>Enroll Efi Image<br>Export Secure Boot variable                                                                             | [Disabled]<br>K                                                                                                    | rest and while the System is<br>in Setup mode                                                                                                    |
| Secure Boot variable<br>P Flatform Key (PK)<br>Key Exchange Keys (KEK)<br>Authorized Signatures (dbx)<br>P orbidden Signatures(dbx)<br>P Authorized TimeStamps(dbt)<br>D OSRecovery Signatures(dbr) | Size  Keys  Key Source<br>0  0  No Keys<br>0  0  No Keys<br>0  0  No Keys<br>0  0  No Keys<br>0  0  No Keys<br>0  0  No Keys | <pre>++: Select Screen 11: Select Item Enter: Select +/-: Change Opt. ESC: Exit F1: General Help F7: Previous Values F9: Optimized Defaults F10: Save &amp; Reset Setup F12: Screenshot capture <k>: Scroll help area upwards <m>: Scroll help area downwards </m></k></pre> |

#### » Platform Key (PK):

The Platform Key (PK) can protect the firmware from any un-authenticated changes. The system will verify the PK before your system enters the OS. Platform Key (PK) is used for updating KEK.

#### » Set New Key

Sets a new PK to your system.

#### » Delete Key

Deletes the PK from your system.

#### » Key Exchange Keys (KEK):

Key Exchange Key (KEK) is used for updating DB or DBX.

» Set New Key

Sets a new KEK to your system.

» Append Key

Loads an additional KEK from storage devices to your system.

» Delete Key

Deletes the KEK from your system.

#### » Authorized Signatures (db) :

Authorized Signatures (db) lists the signatures that can be loaded.

#### » Set New Key

Sets a new db to your system.

#### » Append Key

Loads an additional db from storage devices to your system.

#### » Delete Key

Deletes the db from your system.

#### » Forbidden Signatures (dbx):

Forbidden Signatures (dbx) lists the forbidden signatures that are not trusted and cannot be loaded.

#### » Set New Key

Sets a new dbx to your system.

#### » Append Key

Loads an additional dbx from storage devices to your system.

#### » Delete Key

Deletes the dbx from your system.

#### » Authorized TimeStamps (dbt):

Authorized TimeStamps (dbt) lists the authentication signatures with authorization time stamps.

#### » Set New Key

Sets a new DBT to your system.

#### » Append Key

Loads an additional DBT from storage devices to your system.

#### » OsRecovery Singnatures (dbr):

Lists the available signatures for OS recovery.

# Chipset

| Main Advanced Boot | Aptio Setup – AMI<br>Security <mark>Chipset</mark> Power Save & Exit |                                                                                                    |
|--------------------|----------------------------------------------------------------------|----------------------------------------------------------------------------------------------------|
| DVMT Total Gfx Mem | (256M)                                                               | Select DVMT5.0 Total Graphic<br>Memory size used by the<br>Internal Graphics Device.                                                                                                    |
|                    |                                                                      | ++: Select Screen<br>14: Select Item<br>Enter: Select<br>Esc: Exit<br>F1: General Help<br>F7: Previous Values<br>F9: Optimized Defaults<br>F10: Save & Reset Setup<br>F12: Screenshot capture<br><k>: Scroll help area upwards<br/><m>: Scroll help area downwards</m></k> |

## DVMT Total Gfx Mem

This setting specifies the total graphics memory size for Dynamic Video Memory Technology (DVMT).

# Power

| Main Advanced Boot Security                                                                                     | Aptio Setup – AMI<br>Chipset Power Save & Exit                     |                                                                             |
|----------------------------------------------------------------------------------------------------|--------------------------------------------------------------------|-----------------------------------------------------------------------------|
| Restore AC power Loss<br>Deep Sleep Mode<br>Advanced Resume Events Control<br>OnChip USB<br>Lan/PCIE FME<br>RTC | [Lest State]<br>[S4 + S5]<br>[Enabled]<br>[Disabled]<br>[Disabled] | Select AC power state when<br>power is re-applied after a<br>power failure. |
| Versi                                                                                                    | on 2.22.1288 Copyright (C) 2023                                    | AMI                                                                         |

### Restore AC Power Loss

This setting specifies whether your system will reboot after a power failure or interrupt occurs. Available settings are:

| [Power Off] | Leaves the | computer in | n the power | off state. |
|-------------|------------|-------------|-------------|------------|
|-------------|------------|-------------|-------------|------------|

[Power On] Leaves the computer in the power on state.

[Last State] Restores the system to the previous status before power failure or interrupt occurred.

## Deep Sleep Mode

The setting enables or disables the Deep S5 power saving mode. S5 is almost the same as G3 Mechanical Off, except that the PSU still supplies power, at a minimum, to the power button to allow return to S0. A full reboot is required. No previous content is retained. Other components may remain powered so the computer can "wake" on input from the keyboard, clock, modem, LAN, or USB device.

## OnChip USB

The item allows the activity of the OnChip USB device to wake up the system from S4/ S5 sleep state.

## LAN/ PCIE PME

Enables or disables the system to be awakened from the power saving modes when activity or input signal of Intel LAN device and onboard PCIE PME is detected.

## ► RTC

When [Enabled], your can set the date and time at which the RTC (real-time clock) alarm awakens the system from suspend mode.

# Save & Exit

| Aptio Setup - AMI                                                         |                                            |  |  |
|---------------------------------------------------------------------------|--------------------------------------------|--|--|
| Main Huvanced boot security chipset rower save & Exit                     |                                            |  |  |
| Save Changes and Reset<br>Discard Changes and Exit<br>Discard Changes     | Reset the system after saving the changes. |  |  |
| Load Optimized Defaults<br>Save as User Defaults<br>Restore User Defaults |                                            |  |  |
| Launch EFI Shell from filesystem device                                   |                                            |  |  |
|                                                                           |                                            |  |  |
|                                                                           | ++: Select Screen                          |  |  |
|                                                                           | ↑↓: Select Item                            |  |  |
|                                                                           | Enter: Select                              |  |  |
|                                                                           | ESC: Exit                                  |  |  |
|                                                                           | F1: General Help                           |  |  |
|                                                                           | F7: Previous Values                        |  |  |
|                                                                           | F9: Optimized Defaults                     |  |  |
|                                                                           | F10: Save & Reset Setup                    |  |  |
|                                                                           | F12: Screenshot capture                    |  |  |
|                                                                           | <k>: Scroll help area upwards</k>          |  |  |
|                                                                           | <m>: Scroll nelp area downwards</m>        |  |  |
|                                                                           |                                            |  |  |
| Version 2.22.1288 Copyright (C) 2023                                      | AMI                                        |  |  |

### Save Changes and Reset

Save changes to CMOS and reset the system.

#### Discard Changes and Exit

Abandon all changes and exit the Setup Utility.

### Discard Changes

Abandon all changes.

#### Load Optimized Defaults

Use this menu to load the default values set by the motherboard manufacturer specifically for optimal performance of the motherboard.

### Save as User Defaults

Save changes as the user's default profile.

### Restore User Defaults

Restore the user's default profile.

#### Launch EFI Shell from filesystem device

This setting helps to launch the EFI Shell application from one of the available file system devices.

# **GPIO WDT Programming**

This chapter provides GPIO (General Purpose Input/ Output), WDT (Watch Dog Timer), programming guide.

# Abstract

In this section, code examples based on C programming language provided for customer interest. **Inportb, Outportb, Inportl** and **Outportl** are basic functions used for access IO ports and defined as following.

Inportb: Read a single 8-bit I/O port.
Outportb: Write a single byte to an 8-bit port.
Inportl: Reads a single 32-bit I/O port.
Outportl: Write a single long to a 32-bit port.

## **General Purpose IO**

## 1. General Purposed IO – GPIO/DIO

The GPIO port configuration addresses are listed in the following table:

| Name   | IO Port | IO address | Name   | IO Port | IO address |
|--------|---------|------------|--------|---------|------------|
| N_GPI0 | 0xA10   | Bit 0      | N_GPO0 | 0xA10   | Bit 4      |
| N_GPI1 | 0xA10   | Bit 1      | N_GPO1 | 0xA10   | Bit 5      |
| N_GPI2 | 0xA10   | Bit 2      | N_GPO2 | 0xA10   | Bit 6      |
| N_GPI3 | 0xA10   | Bit 3      | N_GPO3 | 0xA10   | Bit 7      |

#### 1.1 Set output value of GPO

- 1. Read the value from GPO port.
- 2. Set the value of GPO address.
- 3. Write the value back to GPO port.

#### Example: Set N\_GPO0 output "high"

| val = Inportb (0xA10); | // Read value from <b>N_GPO0</b> port.                              |
|------------------------|---------------------------------------------------------------------|
| val = val   (1<<4);    | // Set $\ensuremath{N\_GPO0}$ address (bit 4) to 1 (output "high"). |
| Outportb (0xA10, val); | // Write back to N_GPO0 port.                                       |

#### Example: Set N\_GPO1 output "low"

| val = Inportb (0xA10); | // Read value from <b>N_GPO1</b> port.             |
|------------------------|----------------------------------------------------|
| val = val & (~(1<<5)); | // Set N_GPO1 address (bit 5) to 0 (output "low"). |
| Outportb (0xA10, val); | // Write back to <b>N_GPO1</b> port.               |

#### 1.2 Read input value from GPI

- 1. Read the value from GPI port.
- 2. Get the value of GPI address.

#### Example: Get N\_GPI2 input value.

| val = Inpor | tb ( <mark>0xA10</mark> ); |        | // Read value from N_GPI2 port. |
|-------------|----------------------------|--------|---------------------------------|
| val = val & | (1<<2);                    |        | // Read N_GPI2 address (bit 2). |
| if (val)    | printf ("Input of          | N_GPI2 | is High");                      |
| else        | printf ("Input of          | N GPI2 | is Low");                       |

## Watchdog Timer

## 2. Watchdog Timer – WDT

The base address (WDT\_BASE) of WDT configuration registers is 0xA10.

## 2.1 Set WDT Time Unit

| val = Inportb (WDT_BASE + 0x05); | <pre>// Read current WDT setting</pre>                     |
|----------------------------------|------------------------------------------------------------|
| <u>val = val   0x08;</u>         | // minute mode. <u>val = val &amp; 0xF7</u> if second mode |
| Outportb (WDT_BASE + 0x05, val); | // Write back WDT setting                                  |

### 2.2 Set WDT Time

Outportb (WDT\_BASE + 0x06, <u>Time</u>); // Write WDT time, value 1 to 255.

### 2.3 Enable WDT

val = Inportb (WDT\_BASE + 0x0A); // Read current WDT\_PME setting val = val | 0x01; // Enable WDT OUT: WDOUT\_EN (bit 0) set to 1. Outportb (WDT\_BASE + 0x0A, val); // Write back WDT setting. val = Inportb (WDT\_BASE + 0x05); // Read current WDT setting val = val | 0x20; // Enable WDT by set WD\_EN (bit 5) to 1. Outportb (WDT\_BASE + 0x05, val); // Write back WDT setting.

### 2.4 Disable WDT

| val = Inportb (WDT_BASE + 0x05); | // Read current WDT setting               |
|----------------------------------|-------------------------------------------|
| val = val & 0xDF;                | // Disable WDT by set WD_EN (bit 5) to 0. |
| Outportb (WDT_BASE + 0x05, val); | // Write back WDT setting.                |

## 2.5 Check WDT Reset Flag

If the system has been reset by WDT function, this flag will set to 1.

val = Inportb (WDT\_BASE + 0x05); // Read current WDT setting. val = val & 0x40; // Check WDTMOUT\_STS (bit 6). if (val) printf ("timeout event occurred"); else printf ("timeout event not occurred");

### 2.6 Clear WDT Reset Flag

| val = Inportb (WDT_BASE + 0x05); | // Read current WDT setting      |
|----------------------------------|----------------------------------|
| val = val   0x40;                | // Set 1 to WDTMOUT_STS (bit 6); |
| Outportb (WDT_BASE + 0x05, val); | // Write back WDT setting        |